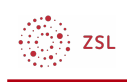

# Sprache ändern

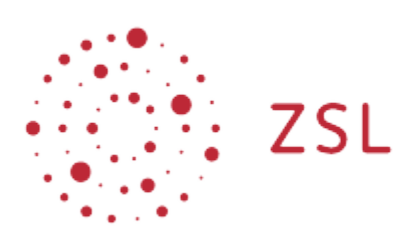

Lehrerinnenfortbildung Baden-Württemberg

Moodle – Anwender:innen Michael Wandler und andere 28.03.2022 CC BY-SA 4.0

# 1. Sprache ändern

In **Moodle** stehen verschiedene Sprachen zur Verfügung. Nutzer:innen können aus den von dem Administrator bzw. der Administratorin installierten Sprachpaketen die passende Sprache auswählen.

### 1.1. Sprache über Nutzereinstellungen ändern

Sie können die Sprache in den Einstellungen Ihres Nutzerprofils ändern. Klicken Sie dazu rechts oben auf den *Pfeil* neben Ihrem Nutzerbild und wählen Sie *Einstellungen* aus.

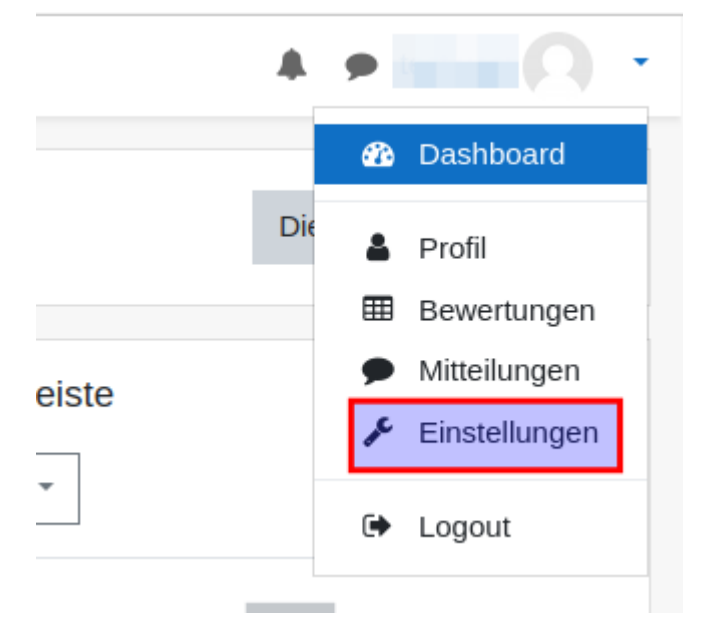

Auf der neuen Seite wählen Sie unter Nutzerkonto Sprache wählen aus.

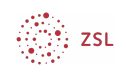

#### Einstellungen

| Nutzerkonto           | Blogs                      |
|-----------------------|----------------------------|
| Profil bearbeiten     | Blogeinstellungen          |
| Kennwort ändern       | Externe Blogs              |
| Sprache wählen        | Externen Blog registrieren |
| Foren einstellen      |                            |
| Texteditor wählen     |                            |
| Kurseinstellungen     |                            |
| Kalendereinstellungen |                            |
| Mitteilungen          |                            |
| Systemnachrichten     |                            |

Wählen Sie nun die gewünschte Sprache aus und bestätigen Sie die Auswahl mit einem Klick auf Änderungen speichern.

| Sprache wählen |                                |
|----------------|--------------------------------|
| Sprache wählen | Українська (uk) 🗢              |
|                | Änderungen speichern Abbrechen |
|                |                                |

## 1.2. Sprache über Sprachmenü ändern

Sofern Ihr:e Administrator:in das *Sprachmenü* aktiviert hat, können Sie darüber die Sprache schnell ändern. Das *Sprachmenü* wird in der oberen Menüleiste angezeigt.

| ≡ tm Deutsch (de) ▼ |            |
|---------------------|------------|
| Dashboard           | testmoodle |
| ☆ Startseite        | lesimooule |
| 🛗 Kalender          |            |

Wenn Sie auf dieses Menü klicken, öffnet sich eine Auswahl der möglichen Sprachen. Sobald Sie eine Auswahl treffen, wird die Sprache sofort umgestellt.

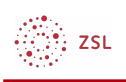

| ≡ | tm        | Deutsch (de) 🔻                  |
|---|-----------|---------------------------------|
|   |           | Deutsch (de)                    |
|   | Dashboa   | English (en)                    |
| * | Startseit | Русский (ru)<br>Українська (uk) |
| Ê | Kalender  | s spanoska (uk)                 |